# MANUAL DE USO FORNECEDORES

# techsocial\*

LOGIN: Para acessar o sistema é necessário realizar o login, clicando no link enviado por e-mail, ao clicar no link, a tela a seguir ira aparecer.

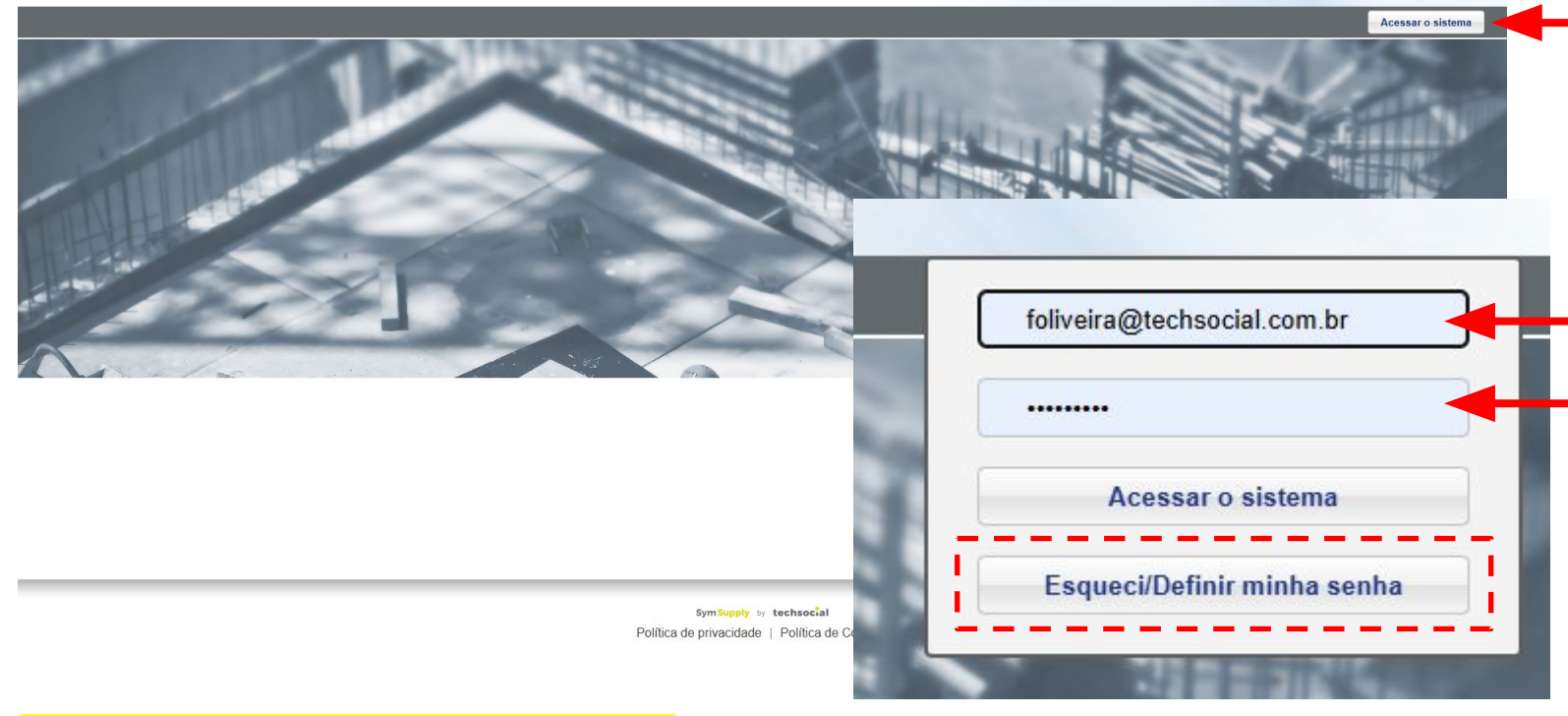

Clique em ACESSAR SISTEMA

É necessário incluir as informações de login, que recebem junto com o link de acesso, o login é composto pelo e-mail e senha. Após a inclusão das informações de acesso, clique em **ACESSAR O SISTEMA.** 

ESQUECI A SENHA E AGORA?!

Caso não tenha uma senha de acesso, pode definir no momento do login, clicando em **ESQUECI/DEFINIR MINHA SENHA.** 

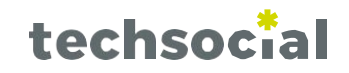

#### **DEFININDO UMA NOVA SENHA:**

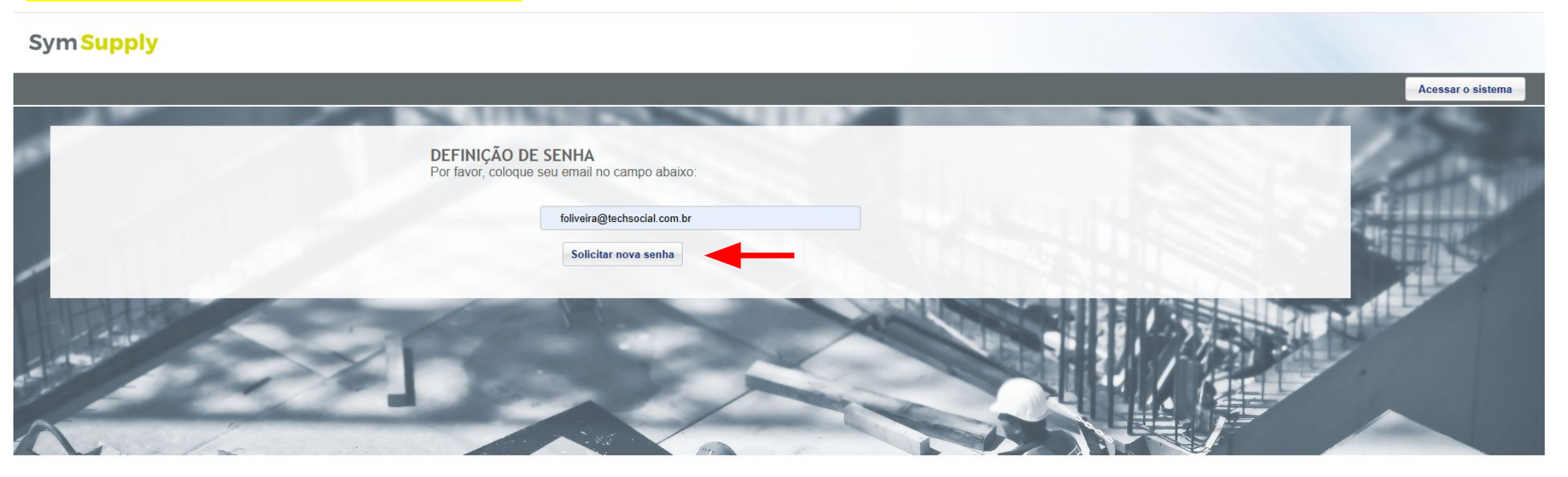

Ao clicar em **ESQUECER / DEFINIR** senha, a tela acima irá abrir para o usuário incluir o e-mail de login no sistema, ao digitar o e-mail, clique em **SOLICITAR NOVA SENHA** para o disparo do e-mail com os próximos passos.

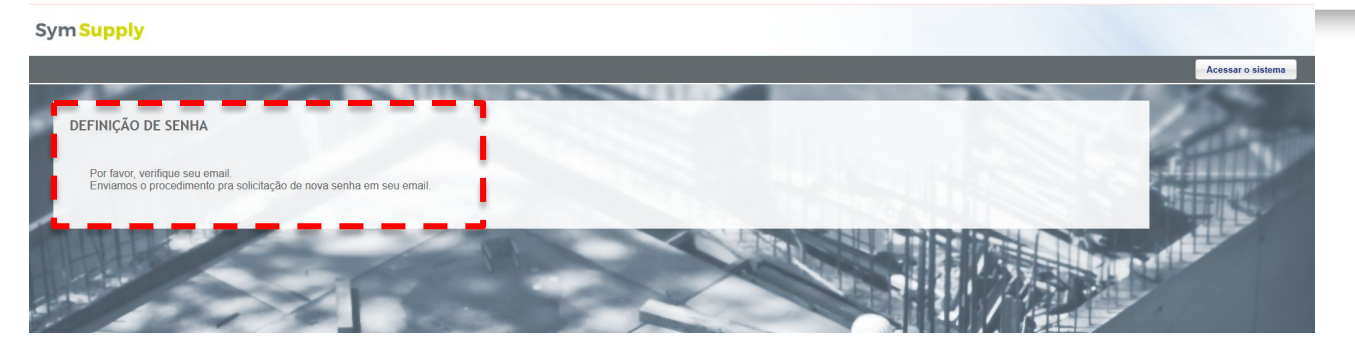

Mensagem de confirmação para a solicitação de uma nova senha.

SECURED BY

#### **DEFININDO UMA NOVA SENHA:**

Após a tela com a mensagem, verifique o e-mail inserido no sistema, você deve receber o seguinte e-mail, com as informações para redefinir a sua senha:

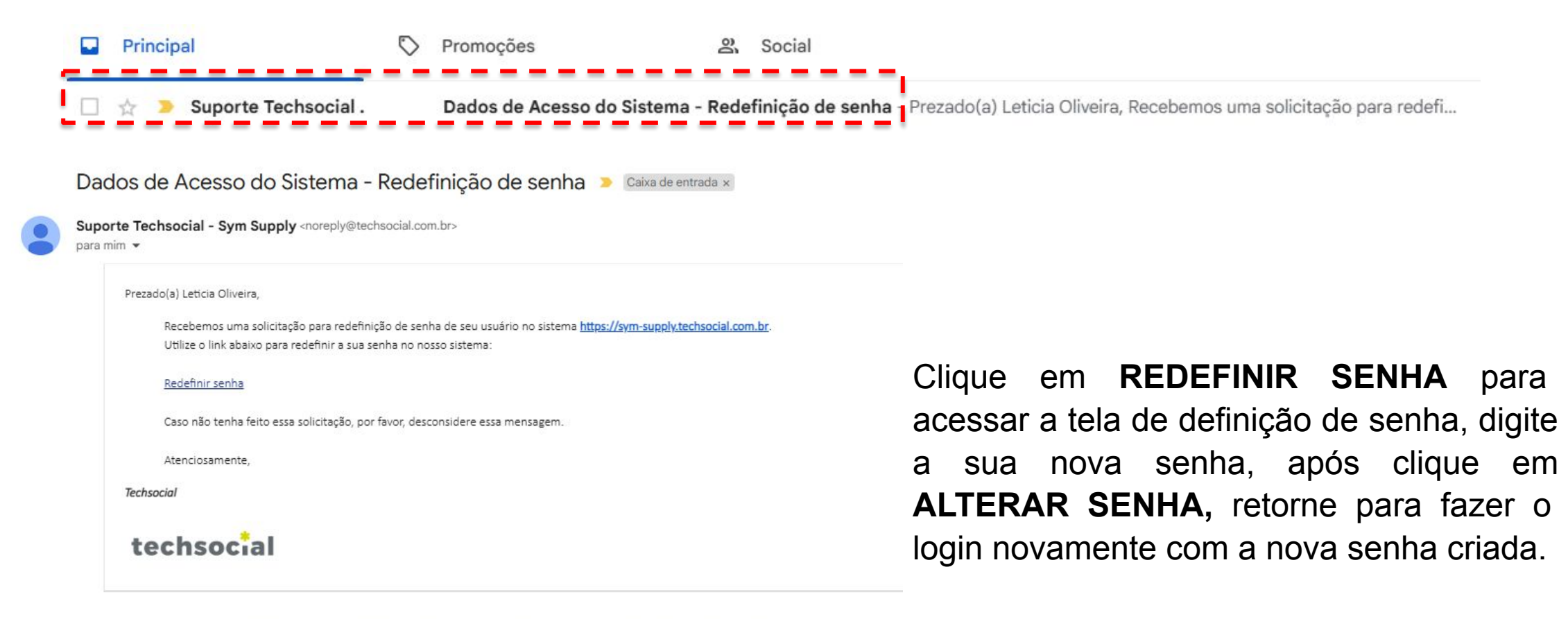

NOTIFICAÇÃO SOBRE CONFIDENCIALIDADE. Esta mensagem é destinada para uso exclusivo do(s) destinatário(s) acima designado(s), podendo conter informações privilegiada e confidencial. Fica V.Sa. expressamente notificada, ainda, que a presente mensagem não pode ser arquivada, copiada, restransmitida, distribuida ou utilizada por qualquer pessoa ou entidade que não o(s) destinatário(s) acima designado(s). Caso tenha recebido esta mensagem por engano, por favor, apague seu conteúdo, juntamente com qualquer anexo, e notifique o remetente imediatamente.

NOTICE CONCERNING CONTDENTIALITY. This Message is strictly for the use of the individual or entity to which it is addressed and may contain privileged and confidential information. If the reader of this message is not the person or entity it is addressed to, you are hereby notified that any retention, dissemination, distribution or copying of this message is strictly forbidden.If you have received this communication in error, please erase all copies of this communication and its attachments and notify us immediately.

#### **DEFININDO UMA NOVA SENHA:**

# techsocial

| Sym Supply         |                                    |                   |
|--------------------|------------------------------------|-------------------|
|                    |                                    | Acessar o sistema |
| DEFINIÇÃO DE SENHA | Por favor, coloque uma nova senha: |                   |
|                    | Redigite a senha:  Atterar senha   | THE AND           |
| 1                  |                                    |                   |

Ao realizar o login, é necessário a dupla verificação, um código de segurança é enviado ao e-mail para realizar o login.

O acesso com dupla verificação, também conhecido como autenticação de dois fatores (2FA), é uma medida de segurança crucial para proteger as informações e sistemas contra acessos não autorizados.

### TELA PARA INSERIR A CHAVE DE SEGURANÇA:

Ao receber o e-mail com a chave, insira no local indicado e clique em VALIDAR ACESSO:

| Acesso em o | dupla verificação                                                                                                    |                                                                                             |
|-------------|----------------------------------------------------------------------------------------------------|---------------------------------------------------------------------------------------------|
|             | Bem vindo ao Acesso em Dupla Verificação. Foi envia<br>foliveira@techsocial.com.br uma ~ Chave de Segural<br>Por favor, insira esta chave no campo abaixo: | ado no e-mail do seu usuário<br><b>nça</b> para ser usada como Fator de Dupla Autenticação. |
|             | Chave de seg                                                                                                    | gurança / roken                                                                             |
|             | Validar Acorso                                                                                                    | Peenviar E-mail                                                                             |

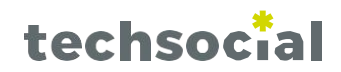

#### **DEFININDO UMA NOVA SENHA:**

#### Email com o código de acesso:

| Prezado(a). Leticia Oliveira,                     |                                                                                  |  |
|---------------------------------------------------|----------------------------------------------------------------------------------|--|
| Para efetuar o seu login na plataforma, utilize a | a chave de segurança abaixo que deve ser usada como Fator de Dupla Autenticação: |  |
|                                                   | J31N3298QP                                                                       |  |
| Importante: Este token expira em 1 hora depoi     | is da geração deste e-mail.                                                      |  |
| Atenciosamente,                                   |                                                                                  |  |
|                                                   |                                                                                  |  |

Agora basta inserir o código e clicar em VALIDAR ACESSO para acessar o sistema e visualizar a tela inicial.

| techsocial |                     |                                                                                                    |                                                                                            |  |
|------------|---------------------|----------------------------------------------------------------------------------------------------|--------------------------------------------------------------------------------------------|--|
|            | Acesso em dupla ver | rificação                                                                                                    |                                                                                            |  |
|            |                     | Bem vindo ao Acesso em Dupla Verificação. Foi enviac<br>foliveira@techsocial.com.br uma & Chave de Seguran<br>Por favor, insira esta chave no campo abaixo: | do no e-mail do seu usuário<br>ç <b>a</b> para ser usada como Fator de Dupla Autenticação. |  |
|            |                     | Chave de Segu                                                                                                    | urança / Token                                                                             |  |
|            |                     | Validar Acesso                                                                                                    | Reenviar E-mail                                                                            |  |
|            |                     |                                                                                                    |                                                                                            |  |

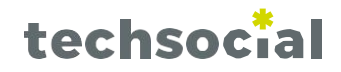

**NOTIFICAÇÃO DE PENDÊNCIA:** Ao acessar o sistema, caso a empresa possua pendências quanto à documentação, uma mensagem informativa será exibida, alertando sobre a situação.

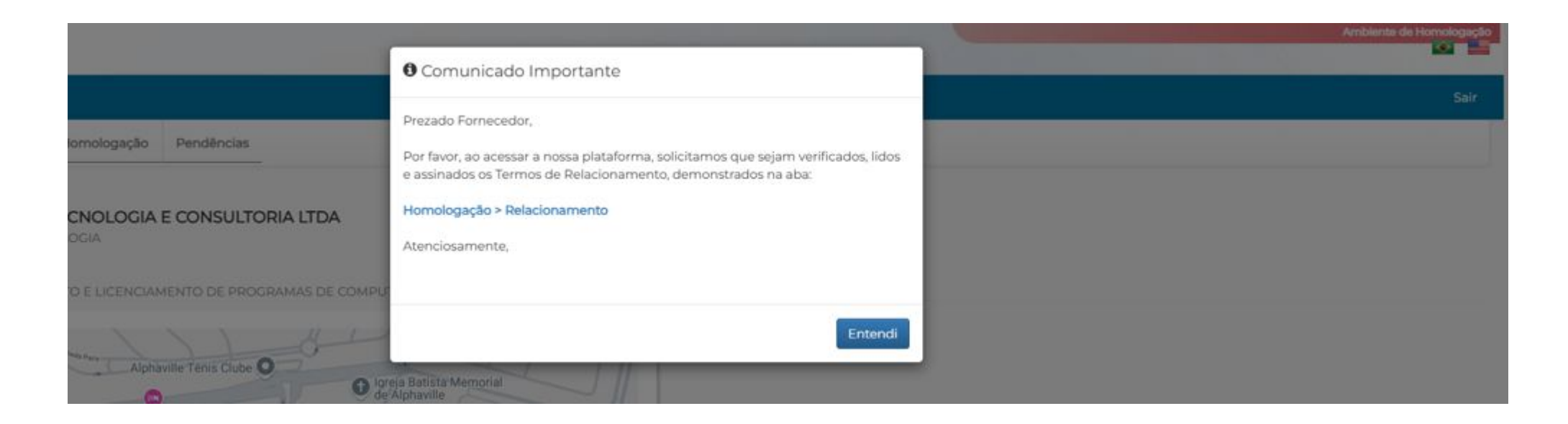

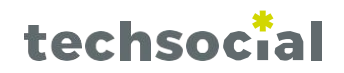

**HOMOLOGAÇÃO**: refere-se aos seguintes dados da empresa: <u>Dados Cadastrais, Dados de Pagamento, Dados</u> <u>de Mercado e Área de Atuação</u>. No cadastro da empresa, é possível consultar a evolução do processo de cadastro em suas diversas etapas. Para que o cadastro seja considerado 100% concluído, é necessário que todas as etapas do fluxo sejam marcadas como concluídas (indicadas em verde), conforme ilustrado abaixo. Para essa conclusão, é necessário preencher corretamente a homologação.

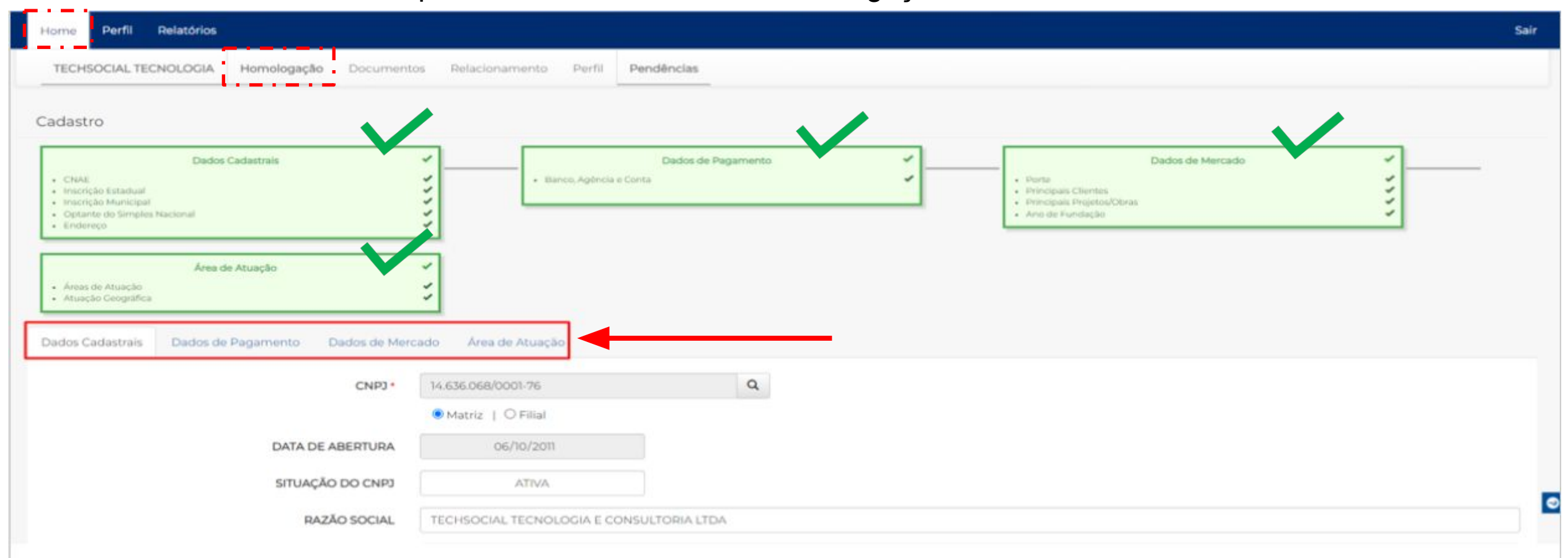

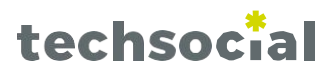

**DADOS CADASTRAIS**: Os campos marcados com \* são de preenchimento obrigatório. Ao finalizar o preenchimento, clique em SALVAR.

| Dados Cadastrais Dados de Pagamento Dados de Merca | ado Área de Atuação               |                 |          |                                                |
|----------------------------------------------------|-----------------------------------|-----------------|----------|------------------------------------------------|
| INSCRIÇÃO MUNICIPAL                                | 44591918                          |                 |          |                                                |
| NATUREZA JURÍDICA                                  | 206-2 - SOCIEDADE EMPRESÁRIA LIMI | TADA 🗸          |          |                                                |
| REGISTRO NO CREA (PESSOA JURÍDICA) *               | © Sim ∣ ○ Nāo                     | N°*             | m        |                                                |
| OPTANTE DO SIMPLES NACIONAL                        | ○ Sim   ● Não                     |                 |          |                                                |
| PAÍS *                                             | Brasil                            | CEP* 06.454-050 | Q        |                                                |
| LOGRADOURO*                                        | AL GRAJAU                         |                 | NÚMERO*  | 60                                             |
| COMPLEMENTO                                        | ANDAR 23 CONJ 2307 E 2308         |                 | BAIRRO * | ALPHAVILLE CENTRO INDUSTRIAL E EMPRESARIAL/ALF |
| UF *                                               | São Paulo                         | ~               | CIDADE*  | Barueri                                        |
|                                                    | CONTATOS                          | TELEFONE        | CELULAR  | E-MAIL                                         |
| ADMINISTRATIVO *                                   | aa                                | 1               | 1        | teste@mai.com                                  |
| REPRESENTANTE COMERCIAL 1                          | Nome Completo                     | Telefone        | Celular  | E-mail                                         |
| REPRESENTANTE COMERCIAL 2                          | Nome Completo                     | Telefone        | Celular  | E-mail                                         |
| FINANCEIRO                                         | Nome Completo                     | Telefone        | Celular  | E-mail                                         |
| TÉCNICO DE SEGURANÇA                               | Nome Completo                     | Telefone        | Celular  | E-mail                                         |
| SITE - EMPRESA *                                   | http://site.techsocial.com.br     |                 |          |                                                |

techsocial

**DADOS DE PAGAMENTO**: Os campos marcados com \* são de preenchimento obrigatório. Ao finalizar o preenchimento, clique em SALVAR.

| Dados Cadastrais | Dados de Pagamento    | Dados d | e Mercado Área de Atuação           |   |
|------------------|-----------------------|---------|-------------------------------------|---|
|                  |                       | CNPJ    | 14.636.068/0001-76                  |   |
| MÉTODO           | PREFERENCIAL DE PAGAN | MENTO * | ● Depósito Bancário   ○ Boleto      |   |
|                  | CONDIÇÕES DE PAGAN    | MENTO*  | .12331233                           |   |
|                  |                       |         | Mensagem Rodapé: Dados de Pagamento |   |
|                  | PAÍS DO               | BANCO   | Brasil                              | ~ |
|                  | E                     | BANCO*  | 237 - BANCO BRADESCO S.A.           | ~ |
|                  | AG                    | ÊNCIA*  | 1231                                |   |
|                  | (                     | CONTA * | 22321121                            |   |

Salvar

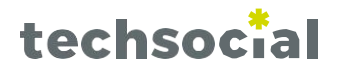

# clique em SALVAR.

DADOS DE MERCADO: Os campos marcados com \* são de preenchimento obrigatório. Ao finalizar o preenchimento,

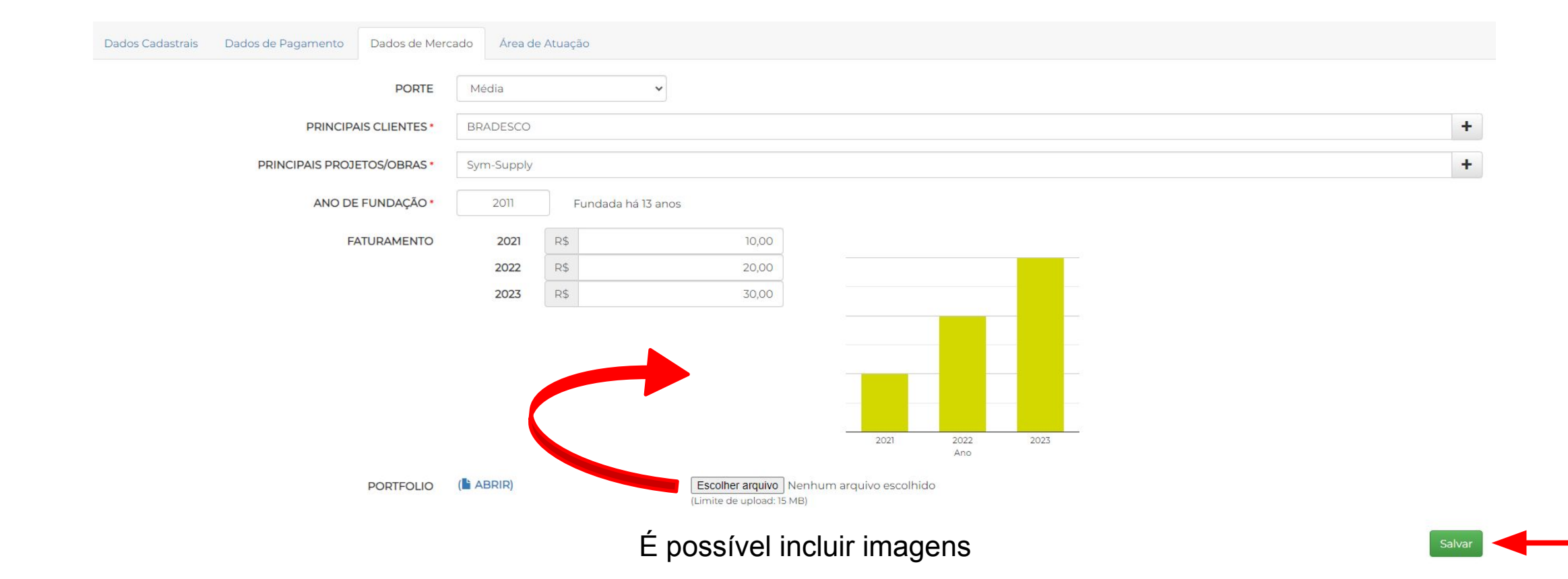

### HOME: TRILHA DE HOMOLOGAÇÃO DA EMPRESA

ÁREA DE ATUAÇÃO: Para escolher suas área de atuação, basta clicar no + do "Inserir Nova".

| ÁREAS DE ATUAÇÃO*                                                                                                    | Grupo                    | Fornecimento             | Escopo do Sen    | viço     |        |  |
|----------------------------------------------------------------------------------------------------|--------------------------|--------------------------|------------------|----------|--------|--|
| adicionar a lista de atuações e serviços prestados, por favor, preste<br>enção para atribuir qual a Atuação Principal a sua empresa oferece.<br>Para trocar a Atuação Principal, utilize a opção ★. | Serviços                 | Sistemas e Software      | Sistemas para Em | ipresas  |        |  |
| INSERIR NOVA                                                                                                    | +                        |                          |                  |          |        |  |
| ATUAÇÃO GEOGRÁFICA*                                                                                                    | Cidade                   |                          |                  |          | Estado |  |
|                                                                                                    | Todo Território Nacional |                          |                  |          | BR     |  |
| INSERIR NOVA                                                                                                    | UF •                     | Selecione um estado      | ~                | CIDADE • |        |  |
|                                                                                                    |                          |                          |                  |          |        |  |
|                                                                                                    |                          |                          |                  |          |        |  |
|                                                                                                    |                          | Procurar área de atuação | Q                |          |        |  |
|                                                                                                    | S                        | erviços                  | ~                |          |        |  |
|                                                                                                    |                          |                          |                  |          |        |  |

#### HOME: TRILHA DE HOMOLOGAÇÃO DA EMPRESA

Após todo o preenchimento, o cadastro ficara conforme imagem a seguir:

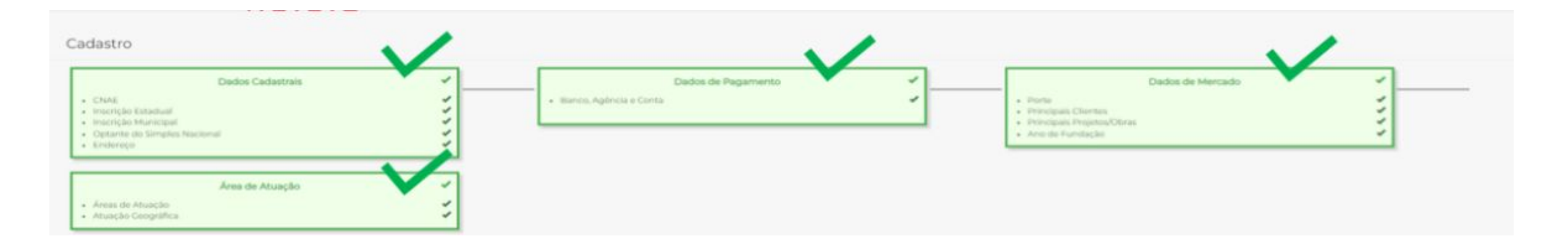

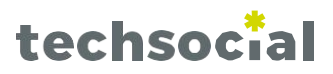

Na aba de **DOCUMENTOS** é possível cadastrar documentos para o fornecedor, como por exemplo, cartão CNPJ, alvará e outros documentos para manter no cadastro do mesmo.

| Home Home                                                                                                    |            |                    |           | Sair      |
|----------------------------------------------------------------------------------------------------|------------|--------------------|-----------|-----------|
| TECHSOCIAL TECNOLOGIA         Homologação         Documentos         Relacionamento         Pendências                                            |            |                    |           |           |
| Razão Social: <b>TECHSOCIAL TECNOLOGIA E CONSULTORIA LTDA</b><br>Nome Fantasia: TECHSOCIAL TECNOLOGIA<br>CNPJ: 14.636.068/0001-76<br>Barueri / SP | Para       | ADICIONA           | R um doci | umento.   |
| Documentos da Empresa                                                                                                    |            |                    |           |           |
| Documentos da Empresa                                                                                                    |            |                    |           |           |
| Documentos                                                                                                    | Inserção   | Validade           | Editar    | Avaliação |
| 1. ANÁLISE ERGONÔMICA DO TRABALHO (NRI7 )                                                                                                    | 15/01/2025 | 31/01/2025         | Ø         | -         |
| 2. APR - ANÁLISE PRELIMINAR DE RISCOS                                                                                                    |            | Não Anexa Adiciona | ar/Editar | -         |
| 3. LTCAT - LAUDO TÉCNICO DE CONDIÇÕES AMBIENTAIS DO TRABALHO                                                                                      |            | Não Anexado        | Ø         | -         |
| 4. NR05 - CIPA - COMISSÃO INTERNA DE PREVENÇÃO DE ACIDENTES                                                                                       |            | Não Anexado        | Ø         | -         |
| 5. PCMSO - PROGRAMA DE CONTROLE MÉDICO DE SAÚDE OCUPACIONAL (NR07)                                                                                |            | Não Anexado        | Ø         | -         |
| 6. PGR - PROGRAMA DE GERENCIMENTO DE RISCOS (NR01)                                                                                                |            | Não Anexado        | G         | -         |

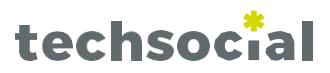

Após o preenchimento dos campos, clicar em ADICIONAR para anexar o documento no sistema.

| Home                                                                                                   |                              |                                        |                                            |                                                         | Sair                   |
|----------------------------------------------------------------------------------------------------|------------------------------|----------------------------------------|--------------------------------------------|---------------------------------------------------------|------------------------|
| TECHSOCIAL TECNOLOGIA                                                                                  | Homologação                  | Documentos                             | Relacionamento                             | Pendências                                              |                        |
| Razão Social: TECHSOCIAL<br>Nome Fantasia: TECHSOCIAL TECN<br>CNPJ: 14.636.068/0001-76<br>Barueri / SP | TECNOLOGIA<br>NOLOGIA        | E CONSULTO                             | RIA LTDA                                   |                                                         |                        |
| Documentação                                                                                           |                              |                                        |                                            |                                                         | Voltar                 |
| Adicionar Documento: Af                                                                                | PR - ANÁLISE F               | PRELIMINAR E                           | DE RISCOS                                  |                                                         |                        |
| ANEXAR ARQUIN                                                                                          | VO • Escolher a              | rquivo Nenhum a                        | arquivo escolhido                          |                                                         |                        |
| NÚMERO DO DOCUMEN                                                                                      | ОТИ                          |                                        |                                            |                                                         |                        |
| DATA DE VALIDAI                                                                                        | DE • dd/mm/                  | aaaa                                   |                                            |                                                         |                        |
| OBSERVAÇ                                                                                               | ÕES                          |                                        |                                            |                                                         | 1                      |
| ESTE DOCUMENTO ESTÁ<br>REGULARIZAÇ                                                                     | EM Se o doo<br>ÃO? O prazo m | cumento estiver e<br>áximo para valida | m regularização ane:<br>de do documento se | exe aqui o protocolo ou comprovante.<br>erá de 90 dias. |                        |
|                                                                                                    |                              |                                        |                                            |                                                         | Adicionar              |
| STE DOCUMENTO É NÃO APLICÁVE                                                                           | EL?• Tenho c                 | iência que este do                     | ocumento não se apl                        | olica à minha realidade/atuação.                        | ocumento Não Aplicáv 📀 |

#### **RELACIONAMENTO**

Na aba RELACIONAMENTO é possível incluir termos, para o fornecedor dar aceite, após o aceite é possível visualizar e baixar o termo.

| Home                           |             |            |                | Sai                    |
|--------------------------------|-------------|------------|----------------|------------------------|
| TECHSOCIAL TECNOLOGIA          | Homologação | Documentos | Relacionamento | Pendências             |
| Modelo de Relacionamer         | nto         |            |                |                        |
| Privacidade de dados           |             |            |                | Baixar termo Ver termo |
| Status: Exibir e Assinar Termo |             | -          |                |                        |
| Condições de Fornecimento      |             |            |                | Baixar termo Ver termo |
| Status: Exibir e Assinar Termo |             |            |                |                        |
| Código de conduta              |             |            |                | Baixar termo Ver termo |
| Status: Exibir e Assinar Termo |             |            |                |                        |
| Código de Conduta de Fornece   | edores:     |            |                | Baixar termo Ver termo |
| Status: Exibir e Assinar Termo |             |            |                |                        |

#### Modelo de Relacionamento

| Status: Exibir e Assinar Termo                                                                                                    |                                        |
|----------------------------------------------------------------------------------------------------|----------------------------------------|
|                                                                                                    |                                        |
| A MAXION SC respeita a sua privacidade e utiliza seus dados pessoais apenas para fornecer informações solicitadas por você. Para saber mais, confira nosso Termo de Privacidade. Ao aceitar o termo de Privacidade de dados, você autoriza que a MAXION SC armazene e trate os dados pessoais informados acima<br>solicitadas por você. | para contatá-lo e fornecer informações |
| <ul> <li>Li e aceito os termos do documento Privacidade de dados</li> </ul>                                                                                                    |                                        |
| <ul> <li>Li e discordo os termos do documento Privacidade de dados</li> </ul>                                                                                                    |                                        |

#### **PERFIL DE SUSTENTABILIDADE**

Questionários de sustentabilidade nas área de Governança, Técnico-Operacional, Administração- Financeiro, Social e Ambiental. É possível visualizar a % de preenchimento de cada item e exportar em relatório. Para abrir os questionários, basta clicar no item desejado.

| 1 · · · ·                         |                            |                                  |           |                |
|-----------------------------------|----------------------------|----------------------------------|-----------|----------------|
| afica 🦻 Perfil de Sustentabilidad |                            | RIALTDA                          |           |                |
| SOCIAL TECNOLOGIA                 | A E CONSULTORIA LTDA       | záveis                           |           | Exportar relat |
| % Governança                      | 0% Técnico-<br>Operacional | 0% Administrativo-<br>Financeiro | 0% Social | 0% Ambiental   |
| Governança                        |                            |                                  |           |                |
| Técnico-Operacional               |                            |                                  |           |                |
|                                   |                            |                                  |           |                |
| Administrativo-Financ             | eiro                       |                                  |           |                |
| Administrativo-Financ<br>Social   | eiro                       |                                  |           |                |

#### **PERFIL DE SUSTENTABILIDADE**

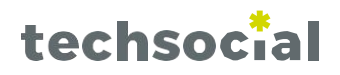

Clicando em algum tópico, como por exemplo: Governança, aparece as questões que devem ser respondidas, junto com o status de **Documentação** a nota de **Autoavaliação** e a **nota da Visita**. Para alterar ou visualizar basta só clicar na pergunta.

**DOCUMENTO:** em **vermelho** quer dizer que não tem documentação inserida . Amarelo não foram carregados todos os documentos solicitados e **verde** é que está conforme.

# Governança

| Questão                                                         | Documento                     | Autoavaliação | Visita      |  |  |
|-----------------------------------------------------------------|-------------------------------|---------------|-------------|--|--|
| VALORES E TRANSPARÊNCIA NAS RELAÇÕES E INFORMAÇÕES              |                               | -             | 77.0        |  |  |
| ATENDIMENTO À LEGISLAÇÃO E ÀS NORMAS - CONSTITUIÇÃO JURÍDICA    |                               | 4,00          | 4,00        |  |  |
| ATENDIMENTO À LEGISLAÇÃO E ÀS NORMAS - REGULARIZAÇÃO TRIBUTÁRIA |                               | 4,00          |             |  |  |
| ATENDIMENTO À LEGISLAÇÃO E ÀS NORMAS - OBRIGAÇÕES TRABALHISTAS  |                               | 4,00          | <del></del> |  |  |
| COMPROMISSOS E GOVERNANÇA PARA SUSTENTABILIDADE                 |                               | 4,00          |             |  |  |
| VALORES E TRANSPARÊNCIA - ÉTICA NOS NEGÓCIOS                    | (Não Preenchido) <sup>⊕</sup> |               |             |  |  |
| COMERCIAIS - RELAÇÕES COM A CONCORRÊNCIA                        |                               |               |             |  |  |
| LESA E CONCORRÊNCIA (Não Preench                                |                               |               |             |  |  |

#### **PERFIL DE SUSTENTABILIDADE**

Ao abrir qualquer módulo, você deverá preencher **Questões, Documentos e Evidências**. Abaixo temos a visualização das questões, onde você poderá responder clicando em um item da **autoavaliação**, ao final escrever o **Comentário a Resposta de Autoavaliação**, após finalizar, clique em **SALVAR**.

| uestão                                  | Documentos e Evidências                                                                                                    |                     |
|-----------------------------------------|----------------------------------------------------------------------------------------------------|---------------------|
| COMPR                                   | OMISSOS E GOVERNANÇA PARA SUSTENTABILIDADE                                                                                                    |                     |
| te critério a<br>na governa             | avalia o comprometimento da empresa em relação às questões de sustentabilidade. Espera-se que a empresa assuma um compromisso público em relação à sustentabilidade e que<br>nça adequada para viabilizar o cumprimento deste compromisso.                                                                                                    | e seja estabelecida |
| elatos                                  |                                                                                                    |                     |
| scar relato                             | s que evidenciam a aplicação de conceitos nas práticas de gestão da Empresa.                                                                                                    |                     |
| Nível de At                             | tendimento                                                                                                    | Autoavaliação       |
| 4.1 A empr                              | resa não possui um compromisso em relação a sustentabilidade e as ações são realizadas pontualmente.                                                                                                    | 0                   |
| 4.2 A empr<br>compromi                  | resa possui um compromisso em relação a sustentabilidade que direciona suas ações e prioridades em relação ao tema. Há responsáveis pelas ações formalmente definidos e o<br>sso é divulgado apenas internamente.                                                                                                    | 0                   |
| 4.3 A empr<br>definidos e               | resa possui um compromisso público em relação a sustentabilidade que direciona suas ações e prioridades em relação ao tema. Há responsáveis pelas ações formalmente<br>e o compromisso é divulgado por meio de website e/ou outros canais acessíveis aos principais públicos de interesse (funcionários, acionistas, clientes e fornecedores).                                                                                           | 0                   |
| 4.4 A empr<br>estabelecii<br>acessíveis | resa possui um compromisso público em relação a sustentabilidade que direciona suas ações e prioridades em relação ao tema. Há um fórum deliberativo responsável pelo<br>mento da estratégia e das metas relacionadas. Há responsáveis pelas ações formalmente definidos e o compromisso é divulgado por meio de website e/ou outros canais<br>aos principais públicos de interesse (funcionários, acionistas, clientes e fornecedores). | 0                   |
| omentári                                | io a Resposta da Autoavaliação                                                                                                    |                     |
| Escreva se                              | eu comentário                                                                                                    |                     |
|                                         |                                                                                                    |                     |

#### PERFIL DE SUSTENTABILIDADE

**Documentos e Evidências**, aqui é possível escolher um arquivo para evidenciar a autoavaliação, basta clicar em **selecionar arquivos,** inserir um arquivo do seu computador e **salvar.** 

| ioverna      | ınça                            |                                                      |                    |
|--------------|---------------------------------|------------------------------------------------------|--------------------|
| Questão      | Documentos e Evidências         |                                                      |                    |
| O espaço aba | aixo é destinado a documentos e | evidências das práticas e relatos citados acima.     |                    |
| Comprom      | issos publicados pela en        | ipresa que assuma compromisso com a sustentabilidade |                    |
| 1            | 0                               | Escolha um arquivo                                   |                    |
| 1            | (小)                             |                                                      | Selecionar Arquivo |

#### **RELATÓRIOS**

**RELATÓRIO EXECUTIVO:** Temos alguns relatórios que são sugestões do sistema e trazem análises dos principais módulos.

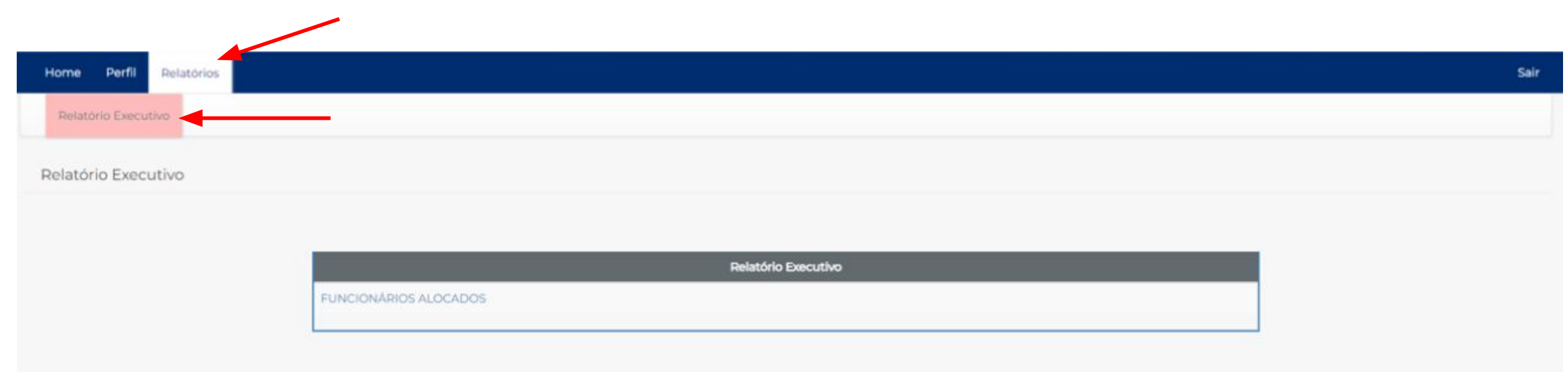